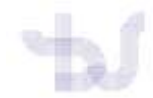

## ORCID

## IMPORTAR REFERENCIAS DENDE UN FICHEIRO BibTex. Exemplo DIALNET

## 1. Acceda a Dialnet Plus <u>https://dialnet.unirioja.es/</u>.

Faga unha busca no campo "Autores". Esta campo non está dispoñible para usuarios non rexistrado, polo tanto **se accede dende fora da Universidade** é preciso rexistrarse antes como usuario de Dialnet Plus, se está dentro da rede da UVigo non é necesario.

| internation and a               |
|---------------------------------|
| LEs nuevo? Registrese           |
| 🖸 Ventajas de registrarse       |
| Selección                       |
| boradores                       |
| iones colaboradoras             |
|                                 |
| as incorporaciones              |
| is   Libros   Artículos   Tesia |
|                                 |
|                                 |

| Dialnet plus Buscar Revistas Iesis Congresos Autores | Ayuda Expañol •               |
|------------------------------------------------------|-------------------------------|
| Buscar autores                                       | Universida <sub>de</sub> Vigo |
| Muñoz Maline. Antonio - Buscar                       |                               |
|                                                      | <u> </u>                      |

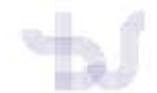

2. Seleccione os rexistros que quere exportar a súa conta en ORCID e prema en "Selección"

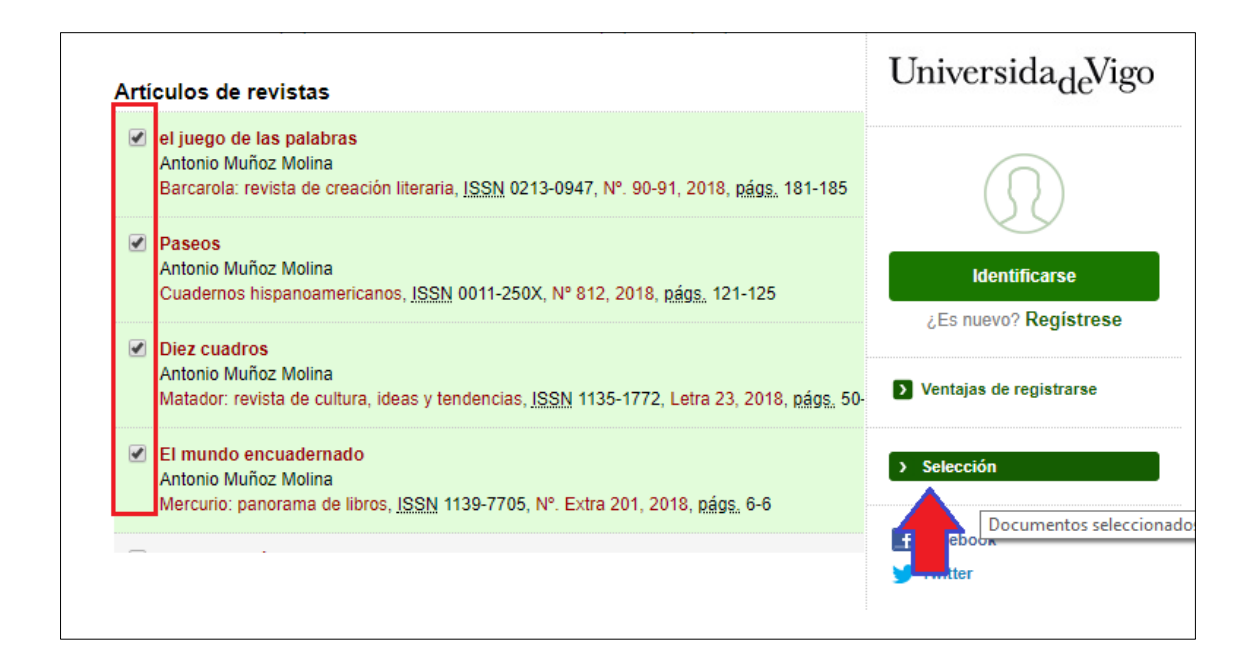

3. Dende o apartado Enviar/Exportar seleccione BibTeX

| ara poder exportar por Comeo los documentos seleccionados debe acceder con su Nombre de Usuario y Contraseña.                                       | uc a                                                          |
|----------------------------------------------------------------------------------------------------|---------------------------------------------------------------|
|                                                                                                    |                                                               |
| El mundo encuedemado<br>Antonio Mañor Molne<br>Mercuno panorama de loros, <u>ISSN</u> 1139-7705, N°, Extra 201, 2018, págs, 5-6                     | . 0                                                           |
| el jaego de las palabras<br>Antonio Mulino Molima<br>Bancarola: reveta de creación literaria. <u>ISSN</u> 0213-0947. Nº: 90-91, 2016, gágs, 181-185 | Litentificarse<br>¿Es nuevo? Registrese                       |
| Passos     Acture Muñoz Moina     Cuademos hisperoamericanes. ISSN 0011-250X, Nº 812, 2018, 8808, 121-125                                           | <ul> <li>Ventajas de registrame</li> <li>Selección</li> </ul> |
| Diez cuadros     Antonio Mulina     Matador: revista de cultura, ideas y tendencias, (SSN 1135-1772, Letra 23, 2010, pága, 50-67                    | EnviarEsportar                                                |
| C Página t de 1 D D                                                                                                    | C Rus C Texto D Texto D DibText                               |
|                                                                                                    | Exportación en formato B                                      |

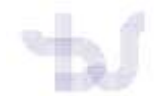

4. **Descargaráse un arquivo** que debe gardar nun lugar accesible do seu ordenador (escritorio, descargas etc)

5. **Inicie sesión na súa conta de ORCID** e agregue o arquivo dende o apartado "Obras" > "+ Agregar obras" > Enlace BibText

| ❤ Obras (0 of 0) 😢                                    | + Agregar obras       | \$\$ Ordenar |
|-------------------------------------------------------|-----------------------|--------------|
| No ha agregado ninguna obra, agregar algunas ahora    | 🛒 Add ArXiv ID        |              |
|                                                       | Add DOI               |              |
| oriuscidad Términos do uso Drougsto do fuento obierto | 🛤 Add PubMed ID       |              |
|                                                       | 💠 Buscar y enlazar    |              |
|                                                       | Enlace BibTeX         |              |
|                                                       | 🕂 Enlazar manualmente |              |

Prema en "Seleccionar archivo" e incorpore o a arquivo gardado no seu ordenador.

| nlace BibTeX                                     | Ocultar enlace BibTeX                                                                                                    |                                       |                          |       |
|--------------------------------------------------|----------------------------------------------------------------------------------------------------|---------------------------------------|--------------------------|-------|
| nportar citas de arch                            | nivos BibTeX (.bib) files, incluidos archivo                                                                                                    | os exportados de                      |                          | _     |
| oogle Scholar. Más i                             | nformación sobre importación de archiv                                                                                                    | /os BibTeX.                           |                          | Cance |
| -                                                |                                                                                                    |                                       | Selecciona               |       |
|                                                  |                                                                                                    |                                       |                          |       |
|                                                  |                                                                                                    |                                       |                          |       |
|                                                  |                                                                                                    |                                       |                          |       |
|                                                  |                                                                                                    |                                       | -                        | -     |
| Organizar 👻 Nue                                  | eva carpeta                                                                                                    |                                       |                          | . ?   |
| Organizar 👻 Nue                                  | eva carpeta                                                                                                    | Fecha de modifica                     | ≣≡ ▼ □<br>Tipo           | 1 ()  |
| Organizar ▼ Nue                                  | eva carpeta                                                                                                    | Fecha de modifica                     | EE  Tipo Archivo PIP     | 1 ()  |
| Organizar 👻 Nue<br>🖈 Acceso rápido<br>🍊 OneDrive | eva carpeta           Nombre           Image: Image: I | Fecha de modifica<br>29/05/2019 10:59 | IIII Tipo<br>Archivo BIB | . ?   |

6. Pode **gardalos todos** premendo en "Guardar todos" ou **gardar un a un** premendo en (H) para cada publicación. As publicacións quedarán incorporadas súa listaxe en Orcid.

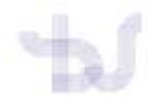

## Biblioteca Universitaria. Guías de apoio á investigación

| → Obras (0 of 0) 📧                                                                                                    | + Agreger libres II Ofdenär |
|----------------------------------------------------------------------------------------------------|-----------------------------|
| Enlace BibTeX Ouidar enixer bioTeX<br>Importar citas de archivos BibTeX (.bib) files, incluidos archivos exportados de<br>Google Scholar. Más información sobre importación de archivos BibTeX. | Cancelar Guardiar tadas     |
| El mundo encuadernado<br>Mercurio<br>2018 Ljournal-anide                                                                                                    | 88                          |
| el juego de las palabras<br>Barcarola<br>2018   journal-article                                                                                                    |                             |
| Paseos<br>Cuaderrios hispanoamericanos<br>2018   journal-article                                                                                                    | 88                          |
| Diez cuadros<br>Matador<br>2018   journal-anticle                                                                                                    | 88                          |